## VPN

Due to a change of provider in the current VPN solution, it can no longer be maintained until further notice. As a result, connections from outside the university network via Cisco Any Connect will no longer provide reliable bandwidths. If possible, please use our Virtual Desktops environment. Instructions for the installation can be found on the wiki page for Virtual Desktops. As soon as the provider change is fully implemented, you will be informed via the known channels

From: https://hrz-wiki.jade-hs.de/ - **HRZ-Wiki** 

Permanent link: https://hrz-wiki.jade-hs.de/en/tp/vpn/start

Last update: 2025/04/03 08:12

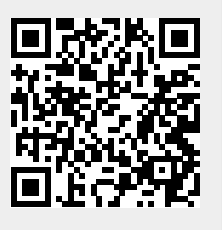

1/1

VPN